## **Uganda Visa Application Guide**

## *To complete the online visa application, you will need electronic copies of the following:*

- 1) Valid Passport
- 2) Passport photo
- 3) Vaccination record, including Yellow Fever vaccine
- 4) Letter of invitation provided by CRS

Uganda requires an online visa application. Please plan to set aside **1 hour**, as you will need to complete the application in one sitting. You CANNOT save the application and return to it later. You will also need electronic/scanned copies of **1**) your passport, **2**) a passport photo, and **3**) a vaccination record that includes documentation of the yellow fever vaccine.

The application for the Uganda visa is available at: <u>https://visas.immigration.go.ug/#/</u>

This guide includes screenshots of each step of the application. While you will copy some of the information from this guide directly, other information is individual specific.

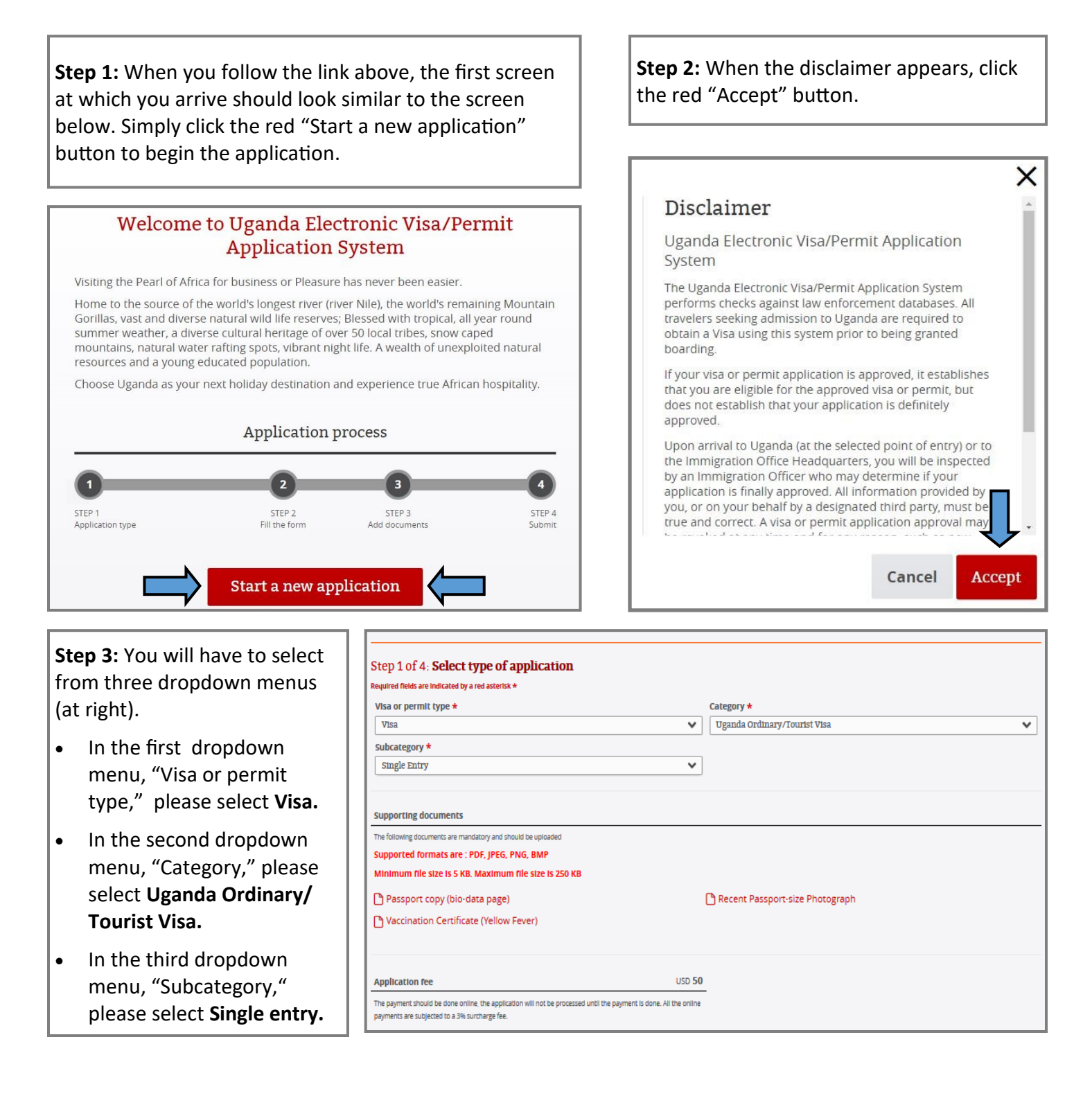

**Step 4:** The next several sections require information, much of which is personal and will vary from volunteer to volunteer. Please complete accordingly. Fields that require special or Farmer-to-Farmer-specific information are detailed in the screenshots below. This step continues on the following page.

|                                                                                                    | 2                                                                                                    |                                                                                                    | 3                           | 4                                                                                                    |                      |  |
|----------------------------------------------------------------------------------------------------|----------------------------------------------------------------------------------------------------|----------------------------------------------------------------------------------------------------|-----------------------------|----------------------------------------------------------------------------------------------------|----------------------|--|
| TEP 1<br>pplication type                                                                                                    | type Fill the form                                                                                                    |                                                                                                    |                             | STEP 3<br>Add documents                                                                                                    |                      |  |
| step 2 of 4: Fill the form                                                                                                    |                                                                                                    |                                                                                                    |                             |                                                                                                    |                      |  |
| ease provide all responses in English and in                                                                                                    | capital letters.                                                                                                    |                                                                                                    |                             |                                                                                                    |                      |  |
| equired fields are indicated by a red asteris                                                                                                    | k *                                                                                                    |                                                                                                    |                             |                                                                                                    |                      |  |
| Personal data                                                                                                    |                                                                                                    |                                                                                                    |                             |                                                                                                    |                      |  |
| Given names *                                                                                                    |                                                                                                    |                                                                                                    | Surname *                   |                                                                                                    |                      |  |
| erdinand                                                                                                    |                                                                                                    | Farmer                                                                                                    |                             |                                                                                                    |                      |  |
| irst name                                                                                                    |                                                                                                    |                                                                                                    | Last name                   |                                                                                                    |                      |  |
| Date of Birth *                                                                                                    |                                                                                                    |                                                                                                    | Gender *                    |                                                                                                    |                      |  |
| 26-06-1966                                                                                                    |                                                                                                    |                                                                                                    | Male                        |                                                                                                    | ~                    |  |
| Date of birth                                                                                                    |                                                                                                    |                                                                                                    | Choose from list            |                                                                                                    |                      |  |
| Date of built                                                                                                    |                                                                                                    |                                                                                                    |                             |                                                                                                    |                      |  |
| Aarital status *                                                                                                    |                                                                                                    |                                                                                                    | Name of spouse(s) *         |                                                                                                    |                      |  |
| Enter your current marital status                                                                                                    | Married V                                                                                                    |                                                                                                    |                             | (c) name                                                                                                    |                      |  |
| Enter your current maraat status                                                                                                    |                                                                                                    |                                                                                                    | Litter your current spouse( | 3) nume                                                                                                    |                      |  |
| Current nationality *                                                                                                    |                                                                                                    |                                                                                                    |                             |                                                                                                    |                      |  |
| United States                                                                                                    |                                                                                                    | ~                                                                                                    |                             |                                                                                                    |                      |  |
| ff your country is not listed please check<br>permit requested<br>Do you have dual nationality? *                                                                                                    | k and verify that you n<br>YES  NO                                                                                                    | need the visa or                                                                                                    |                             |                                                                                                    |                      |  |
| If your country is not listed please check<br>bermit requested<br>Do you have dual nationality? *<br>Former nationality (if applicable)                                                                                                    | k and verify that you n <ul> <li>YES</li> <li>NO</li> </ul>                                                                                                    | e of Birth (City, S                                                                                                    | tate/Province) *            | Country of Birth *                                                                                                    | 2                    |  |
| ff your country is not listed please check<br>bermit requested<br><b>Do you have dual nationality? *</b><br>Former nationality (if applicable)<br>Choose                                                                                                    | ♦ and verify that you n ♥ YES ● NO Plac ♥ Far                                                                                                    | eed the visa or<br>e of Birth (City, S<br>runville, Maryland                                                                                                    | tate/Province) *            | Country of Birth *<br>United States                                                                                                    |                      |  |
| If your country is not listed please check<br>permit requested<br>Do you have dual nationality? *<br>Former nationality (if applicable)<br>Choose<br>Choose the country of nationality in the                                                                                                    | k and verify that you n                                                                                                    | ee of Birth (City, S<br>rmville, Maryland<br>e of birth                                                                                                    | tate/Province) *            | Country of Birth *<br>United States<br>Place of birth                                                                                                    |                      |  |
| If your country is not listed please check<br>permit requested<br>Do you have dual nationality? *<br>Former nationality (if applicable)<br>Choose<br>Choose the country of nationality in the<br>mmigration status in country of<br>Citizen                                                                                                    | A and verify that you not set of the set of the set  | ee of Birth (City, S<br>rmville, Maryland<br>e of birth                                                                                                    | tate/Province) <b>*</b>     | Country of Birth *<br>United States<br>Place of birth                                                                                                    |                      |  |
| ff your country is not listed please check<br>permit requested<br>Do you have dual nationality? *<br>Former nationality (if applicable)<br>Choose<br>Choose the country of nationality in the<br>mmigration status in country of<br>Citizen<br>Enter your current immigration status                                                                                                    | k and verify that you n<br>● YES ● NO<br>Place<br>V<br>list Place<br>residence *                                                                                                    | ee of Birth (City, S<br>rmville, Maryland<br>e of birth                                                                                                    | tate/Province) *            | Country of Birth *<br>United States<br>Place of birth                                                                                                    |                      |  |
| ff your country is not listed please check<br>permit requested<br>Do you have dual nationality? *<br>Former nationality (if applicable)<br>Choose<br>Choose the country of nationality in the<br>mmigration status in country of<br>Citizen<br>Enter your current immigration status                                                                                                    | And verify that you n<br>YES INO<br>Place<br>V<br>Itst Place<br>residence *                                                                                                    | e of Birth (City, S<br>rmville, Maryland<br>e of birth                                                                                                    | tate/Province) *            | Country of Birth *<br>United States<br>Place of birth                                                                                                    |                      |  |
| ff your country is not listed please check<br>permit requested<br>Do you have dual nationality? *<br>Former nationality (if applicable)<br>Choose<br>Choose the country of nationality in the<br>mmigration status in country of<br>Citizen<br>Enter your current immigration status<br>Country of residence *                                                                                                    | A and verify that you not set of the set of the set  | te of Birth (City, S<br>rmville, Maryland<br>e of birth                                                                                                    | tate/Province) *            | Country of Birth * United States Place of birth Current residential address *                                                                                                    |                      |  |
| If your country is not listed please check<br>bermit requested<br>Do you have dual nationality? *<br>Former nationality (if applicable)<br>Choose<br>Choose the country of nationality in the<br>mmigration status in country of<br>Citizen<br>Enter your current immigration status<br>Country of residence *<br>United States<br>Country of presidence                                                                                                    | k and verify that you n YES NO Place Ist Place city City Gity                                                                                                    | e of Birth (City, S<br>rmville, Maryland<br>e of birth                                                                                                    | tate/Province) *            | Country of Birth * United States Place of birth Current residential address * 123 Orchard Lane Address of residence                                                                                                    |                      |  |
| If your country is not listed please check<br>permit requested<br>Do you have dual nationality? *<br>Former nationality (if applicable)<br>Choose<br>Choose the country of nationality in the<br>Immigration status in country of<br>Citizen<br>Enter your current immigration status<br>Country of residence *<br>United States<br>Country of residence                                                                                                    | k and verify that you n YES <a>NO</a> Place Ist Place residence * City Far City City                                                                                                    | te of Birth (City, S<br>rmville, Maryland<br>e of birth<br>of residence *<br>rmville<br>of residanca                                                                                                    | tate/Province) *            | Country of Birth * United States Place of birth Current residential address * 123 Orchard Lane Address of residence                                                                                                    |                      |  |
| ff your country is not listed please check<br>permit requested<br>Do you have dual nationality? *<br>Former nationality (if applicable)<br>Choose<br>Choose the country of nationality in the<br>mmigration status in country of<br>Citizen<br>Enter your current immigration status<br>Country of residence *<br>United States<br>Country of residence<br>Phone number *                                                                                                    | k and verify that you not set of the set of the set  | e of Birth (City, S<br>rmville, Maryland<br>e of birth<br>v of residence *<br>rmville<br>of residence<br>The "Pho<br>field can                                                                                                    | tate/Province) *            | Country of Birth * United States Place of birth Current residential address * 123 Orchard Lane Address of residence Confirm email *                                                                                                    |                      |  |
| If your country is not listed please check<br>permit requested<br>Do you have dual nationality? *<br>Former nationality (if applicable)<br>Choose<br>Choose the country of nationality in the<br>Immigration status in country of<br>Citizen<br>Enter your current immigration status<br>Country of residence *<br>United States<br>Country of residence<br>Phone number *<br>5555551234                                                                                                    | A and verify that you not set of the set of the set  | e of Birth (City, S<br>rmville, Maryland<br>e of birth<br>of residence *<br>rmville<br>of residence<br>field can<br>numeral                                                                                                    | tate/Province) *            | Country of Birth * United States Place of birth Current residential address * 123 Orchard Lane Address of residence Confirm email * ferdinand.farmer@crs.org                                                                                                    |                      |  |
| If your country is not listed please check<br>permit requested<br>Do you have dual nationality? *<br>Former nationality (if applicable)<br>Choose<br>Choose the country of nationality in the<br>Immigration status in country of<br>Citizen<br>Enter your current immigration status<br>Country of residence *<br>United States<br>Country of residence<br>Phone number *<br>5555551234<br>Enter your phone number                                                                                                    | A and verify that you not and verify that you not not any series of the series of the series of t | e of Birth (City, S<br>rmville, Maryland<br>e of birth<br>of residence *<br>rmville<br>of residence<br>field can<br>numeral<br>other ch                                                                                                    | tate/Province) *            | Country of Birth * United States Place of birth Current residential address * 123 Orchard Lane Address of residence Confirm email * ferdinand farmer@crs.org Confirm email address                                                                                                    |                      |  |
| If your country is not listed please check<br>permit requested<br>Do you have dual nationality? *<br>Former nationality (if applicable)<br>Choose<br>Choose the country of nationality in the<br>Immigration status in country of<br>Citizen<br>Enter your current immigration status<br>Country of residence *<br>United States<br>Country of residence<br>Phone number *<br>5555551234<br>Enter your phone number<br>Passport data                                                                                                    | <ul> <li>YES INO</li> <li>YES NO</li> <li>Place</li> <li>Far</li> <li>Place</li> <li>residence *</li> <li>City</li> <li>Far</li> <li>City</li> <li>Email</li> </ul>                                                                                                    | e of Birth (City, S<br>rmville, Maryland<br>e of birth<br>v of residence *<br>rmville<br>of residence<br>field can<br>numeral<br>other ch                                                                                                    | tate/Province) *            | Country of Birth * United States Place of birth Current residential address * 123 Orchard Lane Address of residence Confirm email * ferdinand.farmer@crs.org Confirm email address Exer "Diaco of Loca                                                                                                    | 10 "                 |  |
| If your country is not listed please check<br>permit requested<br>Do you have dual nationality? *<br>Former nationality (if applicable)<br>Choose<br>Choose the country of nationality in the<br>Immigration status in country of<br>Citizen<br>Enter your current immigration status<br>Country of residence *<br>United States<br>Country of residence<br>Phone number *<br>555551234<br>Enter your phone number<br>Passport data                                                                                                    | A and verify that you not and verify that you not an even of the second second seco | e of Birth (City, S<br>rmville, Maryland<br>e of birth<br>of residence *<br>rmville<br>of residence<br>field can<br>numeral<br>other ch                                                                                                    | tate/Province) *            | Country of Birth * United States Place of birth Current residential address * 123 Orchard Lane Address of residence Confirm email * ferdinand farmer@crs.org Confirm email address For "Place of Issue please ender US                                                                                                    |                      |  |
| If your country is not listed please check<br>permit requested Do you have dual nationality? * Former nationality (if applicable) Choose Choose the country of nationality in the Immigration status in country of Citizen Enter your current immigration status Country of residence * United States Country of residence Phone number * 5555551234 Enter your phone number Passport data Passport type *                                                                                                    | A and verify that you not and verify that you not an event of the presidence is a constraint of the presidence is a constraint of the presi | e of Birth (City, S<br>rmville, Maryland<br>e of birth<br>of residence *<br>rmville<br>of residence<br>ill *<br>field can<br>numeral<br>other ch<br>ype,"                                                                                                    | tate/Province) *            | Country of Birth * United States Place of birth Current residential address * 123 Orchard Lane Address of residence Confirm email * ferdinand.farmer@crs.org Confirm email address For "Place of Issu please ender U.S Department of S                                                                                                    | Je,"<br>S.           |  |
| If your country is not listed please check<br>permit requested<br>Do you have dual nationality? *<br>Former nationality (if applicable)<br>Choose<br>Choose the country of nationality in the<br>Immigration status in country of<br>Citizen<br>Enter your current immigration status<br>Country of residence *<br>United States<br>Country of residence<br>Phone number *<br>555551234<br>Enter your phone number<br>Passport data<br>Passport type *<br>Ordinary Passport                                                                                                    | <ul> <li>YES NO</li> <li>YES NO</li> <li>Place</li> <li>Far</li> <li>list Place</li> <li>residence *</li> <li>City</li> <li>Far</li> <li>City</li> <li>Far</li> <li>City</li> <li>Ema</li> <li>Dor "Passport Ty</li> <li>lease select Or</li> <li>assport from the</li> </ul>                                                                                                    | e of Birth (City, S<br>rmville, Maryland<br>e of birth<br>of residence *<br>rmville<br>of residence<br>field can<br>numeral<br>other ch<br>ype,"<br>rdinary                                                                                                    | tate/Province) *            | Country of Birth * United States Place of birth Current residential address * 123 Orchard Lane Address of residence Confirm email * ferdinand.farmer@crs.org Confirm email address For "Place of Issu please ender U.S Department of S                                                                                                    | ue,"<br>5.<br>State. |  |
| If your country is not listed please check<br>permit requested<br>Do you have dual nationality? *<br>Former nationality (if applicable)<br>Choose<br>Choose the country of nationality in the<br>Immigration status in country of<br>Citizen<br>Enter your current immigration status<br>Country of residence *<br>United States<br>Country of residence<br>Phone number *<br>5555551234<br>Enter your phone number<br>Passport data<br>Passport type *<br>Ordinary Passport<br>As appears in the passport                                                                                          | YES      NO     Place     Place     Far     list     Place     residence *     City     Far     City     Far     City     Far     City     Far     City     Far     City     Far     City                                                                                                    | e of Birth (City, S<br>rmville, Maryland<br>e of birth<br>of residence *<br>rmville<br>of residence<br>il add<br>il add<br>ype,"<br>rdinary<br>the                                                                                                    | tate/Province) *            | Country of Birth * United States Place of birth Current residential address * 123 Orchard Lane Address of residence Confirm email * ferdinand.farmer@crs.org Confirm email address For "Place of Issu please ender U.S Department of S                                                                                                    | ue,"<br>S.<br>State. |  |
| If your country is not listed please check<br>permit requested<br>Do you have dual nationality? *<br>Former nationality (if applicable)<br>Choose<br>Choose the country of nationality in the<br>Immigration status in country of<br>Citizen<br>Enter your current immigration status<br>Country of residence *<br>United States<br>Country of residence<br>Phone number *<br>555551234<br>Enter your phone number<br>Passport data<br>Passport type *<br>Ordinary Passport<br>As appears in the passport<br>Passport number *                                                                      | verify that you n     verify that you n     verify that you n     verify that you n     verify that you n     verify     verify   | e of Birth (City, S<br>rmville, Maryland<br>e of birth<br>of residence *<br>rmville<br>of residence *<br>rmville<br>of residence<br>field can<br>numeral<br>other ch<br>ype,"<br>rdinary<br>the<br>u.<br>mg country *                                                                        | tate/Province) *            | Country of Birth * United States Place of birth Current residential address * 123 Orchard Lane Address of residence Confirm email * ferdinand farmer@crs.org Confirm email address For "Place of Issue please ender U.S Department of S Place of issue *                                                                                  | ue,″<br>S.<br>State. |  |
| If your country is not listed please check<br>permit requested<br>Do you have dual nationality? *<br>Former nationality (if applicable)<br>Choose<br>Choose the country of nationality in the<br>Immigration status in country of<br>Citizen<br>Enter your current immigration status<br>Country of residence *<br>United States<br>Country of residence<br>Phone number *<br>5555551234<br>Enter your phone number<br>Passport data<br>Passport type *<br>Ordinary Passport<br>As appears in the passport<br>Passport number *<br>0123456789                                                       | YES NO Place Place P                                                                                                    | e of Birth (City, S<br>rmville, Maryland<br>e of birth<br>of residence *<br>rmville<br>of residence *<br>rmville<br>of residence<br>iii *<br>field can<br>numeral<br>other ch<br>ype,"<br>rdinary<br>the<br>u.<br>mg country *<br>ited States                                                | tate/Province) *            | Country of Birth * United States Place of birth Current residential address * 123 Orchard Lane Address of residence Confirm email * ferdinand.farmer@crs.org Confirm email address For "Place of Issu please ender U.S Department of S Place of issue * U.S. Department of State                                                          | Je,"<br>S.<br>State. |  |
| If your country is not listed please check<br>permit requested<br>Do you have dual nationality? *<br>Former nationality (if applicable)<br>Choose<br>Choose the country of nationality in the<br>Immigration status in country of<br>Citizen<br>Enter your current immigration status<br>Country of residence *<br>United States<br>Country of residence<br>Phone number *<br>555551234<br>Enter your phone number<br>Passport data<br>Passport type *<br>Ordinary Passport<br>As appears in the passport<br>Phase of the passport<br>Passport number *<br>0123456789<br>As appears in the passport | YES NO     Place     YES NO     Place     Far list Place residence *     City     Far City     Far City     Far City     Far City     Far City     Far City     Far City     Far City     Far City     Far City     Tor     Far City     Tor     Far City     Tor     Tor   | reed the visa or<br>re of Birth (City, S<br>rmville, Maryland<br>e of birth<br>r of residence *<br>rmville<br>of residence<br>the "Pho<br>field can<br>numeral<br>other ch<br>ype,"<br>rdinary<br>the<br>u.<br>mg country *<br>tited States<br>t be selected in accom                        | tate/Province) *            | Country of Birth *<br>United States<br>Place of birth<br>Current residential address *<br>123 Orchard Lane<br>Address of residence<br>Confirm email *<br>ferdinand.farmer@crs.org<br>Confirm email address<br>For "Place of Issu<br>please ender U.S<br>Department of State<br>As appears in the passport                                 | ue,"<br>5.<br>State. |  |
| If your country is not listed please check<br>permit requested<br>Do you have dual nationality? *<br>Former nationality (if applicable)<br>Choose<br>Choose the country of nationality in the<br>Immigration status in country of<br>Citizen<br>Enter your current immigration status<br>Country of residence *<br>United States<br>Country of residence<br>Phone number *<br>5555551234<br>Enter your phone number<br>Passport data<br>Passport type *<br>Ordinary Passport<br>As appears in the passport<br>Passport number *<br>0123456789<br>As appears in the passport<br>Date of issue *      | YES NO     YES NO     Place     Far     list Place     residence *     City     Far     City     Far     Far     City     Far     Far   | e of Birth (City, S<br>rmville, Maryland<br>e of birth<br>of residence *<br>rmville<br>of residence *<br>rmville<br>of residence<br>il add<br>ther ch<br>ype,"<br>rdinary<br>the<br>u.<br>mg country *<br>ited States<br>t be selected in accorr<br>e of expire *                            | tate/Province) *            | Country of Birth * United States Place of birth Current residential address * 123 Orchard Lane Address of residence Confirm email * ferdinand.farmer@crs.org Confirm email address For "Place of Issu please ender U.S Department of State As appears in the passport Previous passports (if any)                                         | ue,″<br>S.<br>State. |  |
| If your country is not listed please check<br>permit requested<br>Do you have dual nationality? *<br>Former nationality (if applicable)<br>Choose<br>Choose the country of nationality in the<br>Immigration status in country of<br>Citizen<br>Enter your current immigration status<br>Country of residence *<br>United States<br>Country of residence<br>Phone number *<br>555551234<br>Enter your phone number<br>Passport type *<br>Ordinary Passport<br>4s appears in the passport<br>Passport number *<br>0123456789<br>4s appears in the passport<br>Date of issue *<br>06-06-2014          | YES NO YES NO Place Far list Place residence * City Far City Far Far Far City Far Far Far Far Far Far Far Far Far Far Far Far Far Far Far Far Far Far Far Far Far Far Far Far Far Far Far Far Far Far Far Far Far Far Far Far Far Far Far Far Far Far Far Far Far Far Far Far Far F                                                                                                    | te of Birth (City, S<br>rmville, Maryland<br>e of birth<br>of residence *<br>rmville<br>of residence *<br>rmville<br>of residence<br>field can<br>numeral<br>other ch<br>ype,"<br>rdinary<br>the<br>u.<br>mg country *<br>ited States<br>t be selected in accome<br>e of expiry *<br>06-2020 | tate/Province) *            | Country of Birth *<br>United States<br>Place of birth<br>Current residential address *<br>123 Orchard Lane<br>Address of residence<br>Confirm email *<br>ferdinand farmer@crs.org<br>Confirm email address<br>For "Place of Issue<br>please ender U.S<br>Department of State<br>As appears in the passport<br>Previous passports (if any) | ue,″<br>S.<br>State. |  |

**Step 4 (cont'd):** The fields that appear below are part of the same form as that described on the previous page. Again, please fill out personal information as appropriate and follow the instructions below for other fields.

| Other data                                                           | Complete the "Contact in U<br>as follows: Catholic Relief S<br>George Ntibakure 256 772 | Complete the "Contact in Uganda" field<br>s follows: <b>Catholic Relief Services;</b><br>George Ntibakure 256 772 472103 |                                        | Complete the "<br>appropriate, or<br>not previously t                              | Travel History" field as<br>type <b>NONE</b> if you have<br>travelled internationally. |  |
|----------------------------------------------------------------------|-----------------------------------------------------------------------------------------|----------------------------------------------------------------------------------------------------|----------------------------------------|------------------------------------------------------------------------------------|----------------------------------------------------------------------------------------|--|
| Contact in Uganua (pr                                                | erson, organization, flotel, travel                                                     | agency) *                                                                                                    | Tanzania, Kenya                        | Tanzania, Kenya, Uganda, & Sierra Leone                                            |                                                                                        |  |
| Catholic keller Servic                                               | es; George Nildakure 256 //24/25                                                        | 103                                                                                                    | List of the last five of               | List of the last five countries (or less) you visited or NONE if no countries were |                                                                                        |  |
| Name and telephone han                                               | nber of your host (person, company, no                                                  | stel)                                                                                                    | visuea                                 |                                                                                    |                                                                                        |  |
| Purpose of visit *                                                   |                                                                                         |                                                                                                    | Other purpose o                        | of visit *                                                                         |                                                                                        |  |
| Other Se                                                             | lect <b>Other</b> from the "Purpose                                                     | of visit"                                                                                                    | ✔ Volunteer                            |                                                                                    |                                                                                        |  |
| Choose from list                                                     | opdown menu.                                                                            |                                                                                                    | Expla rour purpo                       | Exp <del>la</del> rour purpose of visit                                            |                                                                                        |  |
| Date of arrival *                                                    |                                                                                         |                                                                                                    |                                        |                                                                                    |                                                                                        |  |
| 01-08-2016                                                           |                                                                                         |                                                                                                    | Type Volunte                           | er in the "Other purp                                                              | ose of visit" field.                                                                   |  |
| Enter the arrival date                                               |                                                                                         |                                                                                                    | Note: This пен<br>the field to th      | d will appear aπer se<br>e left, "Purpose of vis                                   | ecting "Other" in sit."                                                                |  |
| Point of entry *<br>Entebbe S<br>This application will be            | elect <b>Entebbe</b> (the airport) fro<br>Port of entry" dropdown mer                   | om the<br>nu.                                                                                                    | ✓                                      |                                                                                    |                                                                                        |  |
| Enter the duration of sta                                            | ay requested. It shall be within 1 da                                                   | ay/s and 3 mon                                                                                                    | ith/s                                  |                                                                                    |                                                                                        |  |
| Duration of stay requ                                                | Indicate the length of                                                                  | i your 🛛 📕                                                                                                    | Specify period in                      | n days, months or years                                                            | \$*                                                                                    |  |
| 21                                                                   | visit to Uganda in day                                                                  | /s. Then, 📕                                                                                                    | DAYS                                   | DAYS                                                                               |                                                                                        |  |
| Specify perioa in auys, m                                            | dropdown menu to t                                                                      | he right.                                                                                                    | Specify unit of the                    | period requested                                                                   |                                                                                        |  |
| Have you been denie                                                  | d a Visa before? * O YES @                                                              | NO NO                                                                                                    |                                        |                                                                                    |                                                                                        |  |
| Have you been depor                                                  | r <b>ted before? *</b>                                                                  | )                                                                                                    |                                        |                                                                                    |                                                                                        |  |
| Have you been convid                                                 | cted in any country? * O YES                                                            | NO                                                                                                    |                                        |                                                                                    |                                                                                        |  |
| Are there any crimina                                                | al proceedings against you? *                                                           | © YES ● N                                                                                                    | NO                                     |                                                                                    |                                                                                        |  |
| Are you suffering from                                               | m any infectious, contagious or r                                                       | mental illness'                                                                                                    | ?* © YES ® NO                          | C                                                                                  |                                                                                        |  |
| ☑ l confirm that all in                                              | nformation provided in this form                                                        | n is accurate a                                                                                                    | Ind valid                              | e sure to check this fie                                                           | eld.                                                                                   |  |
| Validation<br>The question is to prevent spam attacks<br>inside a bl |                                                                                         | You will be re<br>inside a blue                                                                                          | equired to click<br>circle to the left |                                                                                    | Click the red "Next Step"<br>button. If you receive any<br>error messages, which       |  |
| ✓ I'm not a robot                                                    | reCAPTCHA<br>Privacy-Terms                                                              | robot." You r<br>to complete<br>task. such as                                                                            | an additional                          |                                                                                    | would appear at the top of<br>the page, please make<br>appropriate corrections.        |  |
| 1 <u>.</u>                                                           | ۲<br>i                                                                                  | photos of rive<br>in a popup w                                                                                           | ers that appear<br>/indow.             |                                                                                    |                                                                                        |  |
| PREVIOUS S                                                           | ТЕР                                                                                     |                                                                                                    |                                        |                                                                                    | NEXT STEP                                                                              |  |

**Step 5:** You will now be required to upload electronic copies of your passport (just the page with your photo), a passport photo, and a vaccine record reflecting yellow fever vaccination. Please note that file sizes should be between 5 KB and 250 KB. File types can be .pdf, .jpeg, or .bmp. Should you need to resize files, you can do so through the following website: <u>http://picresize.com/</u>

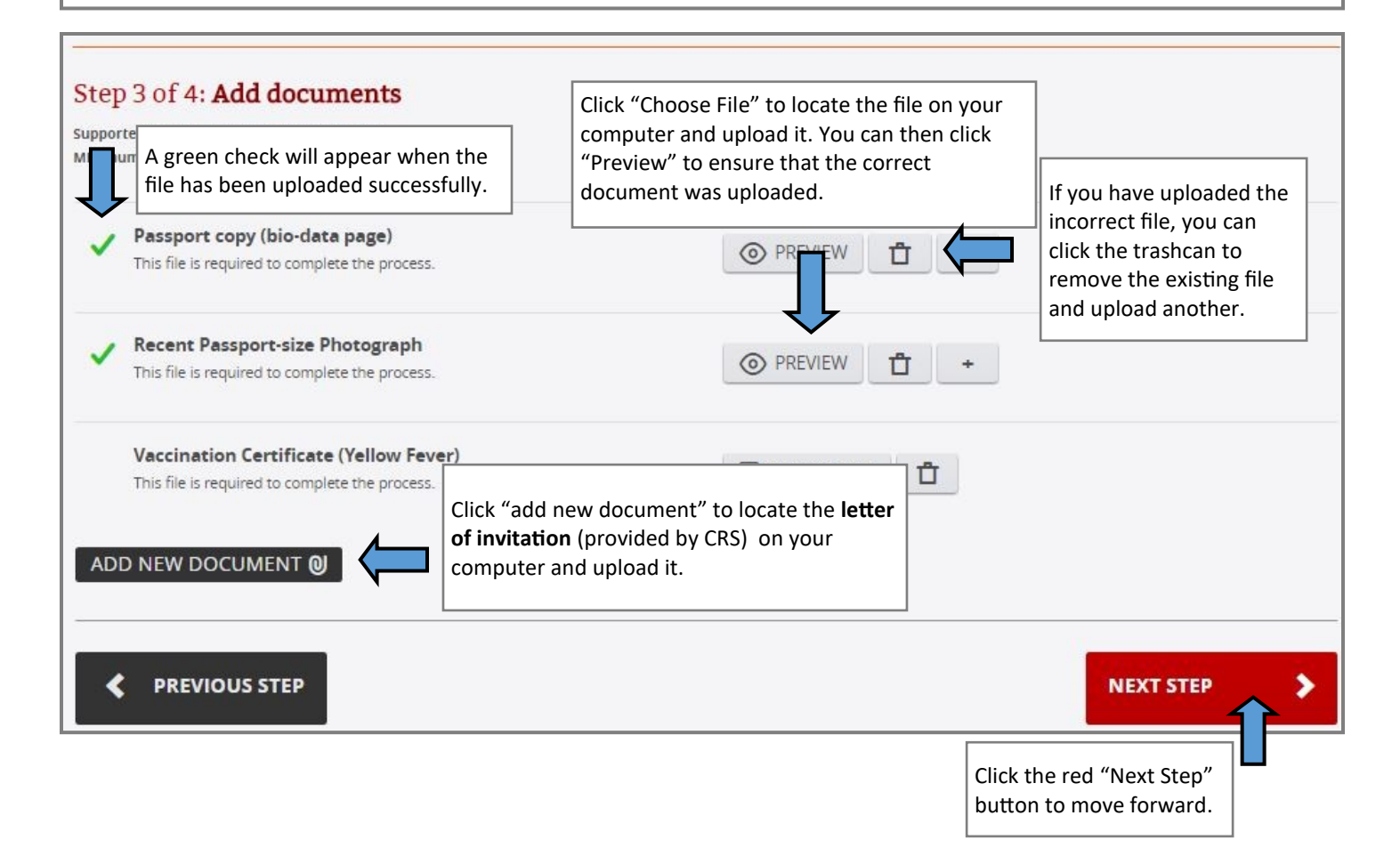

**Picresize.com info:** Once you have selected the image you wish to resize, the next screen will allow you to specify a file size. Under "4) Save As:" you will notice the "Max Filesize" option. For the documents for your visa application, 250 KB is the max size.

Picresize.com offers very basic functionality, and you may need to try to resize a few times. If you have access to other, more advanced image editing software, please feel free to use that.

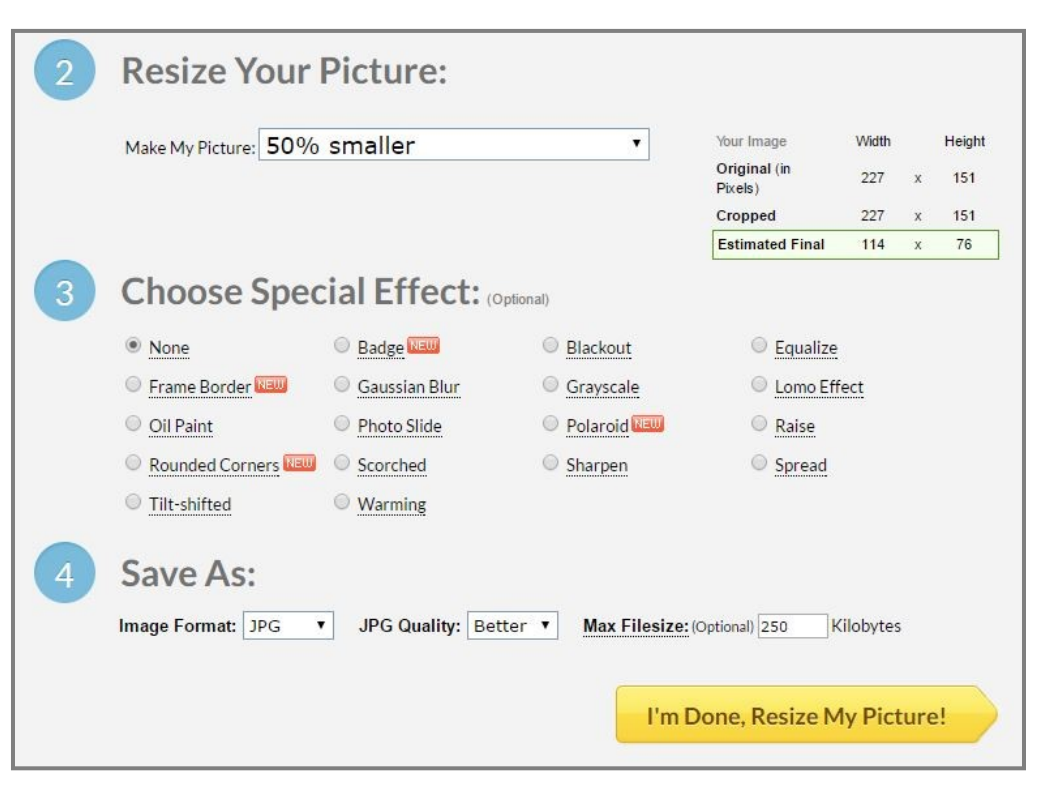

**Step 6:** Confirmation & Submission: The next screen will allow you to review the information you have entered. Should you notice any errors, please use the "Previous Step" button at the bottom of the page to make corrections. You may also wish to print this page for your own records.

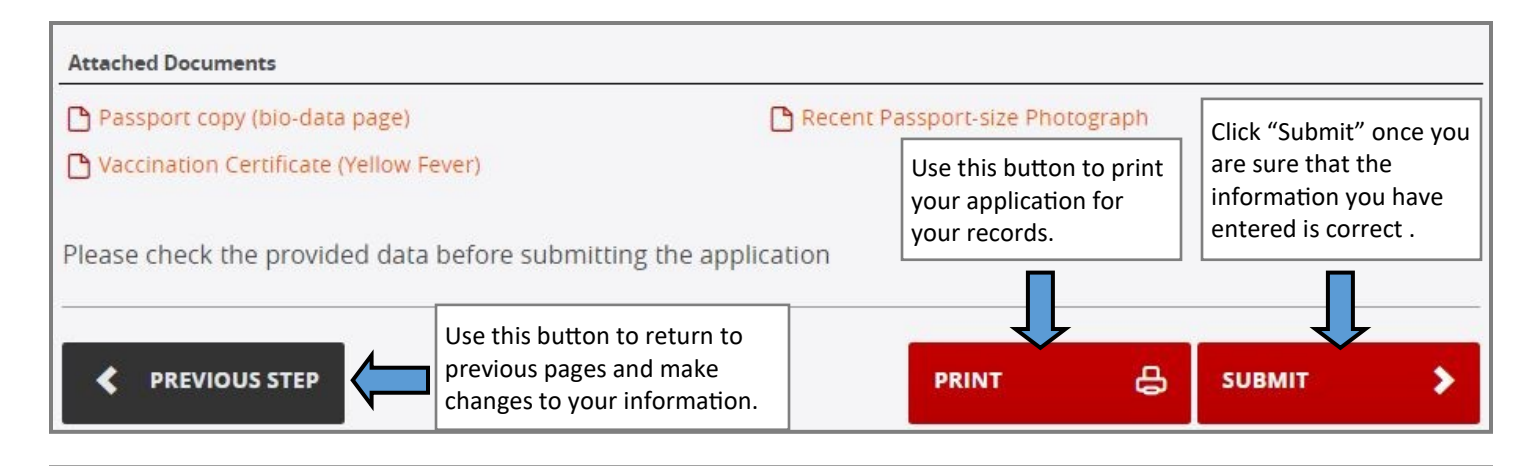

**Step 7:** Please retain the Application ID (pictured below) so that you can check on the status of your visa application. Finally, click the red "Finish" button. You have now successfully completed the visa application process and can check on the status of your visa application here: <u>https://visas.immigration.go.ug/#/check</u>

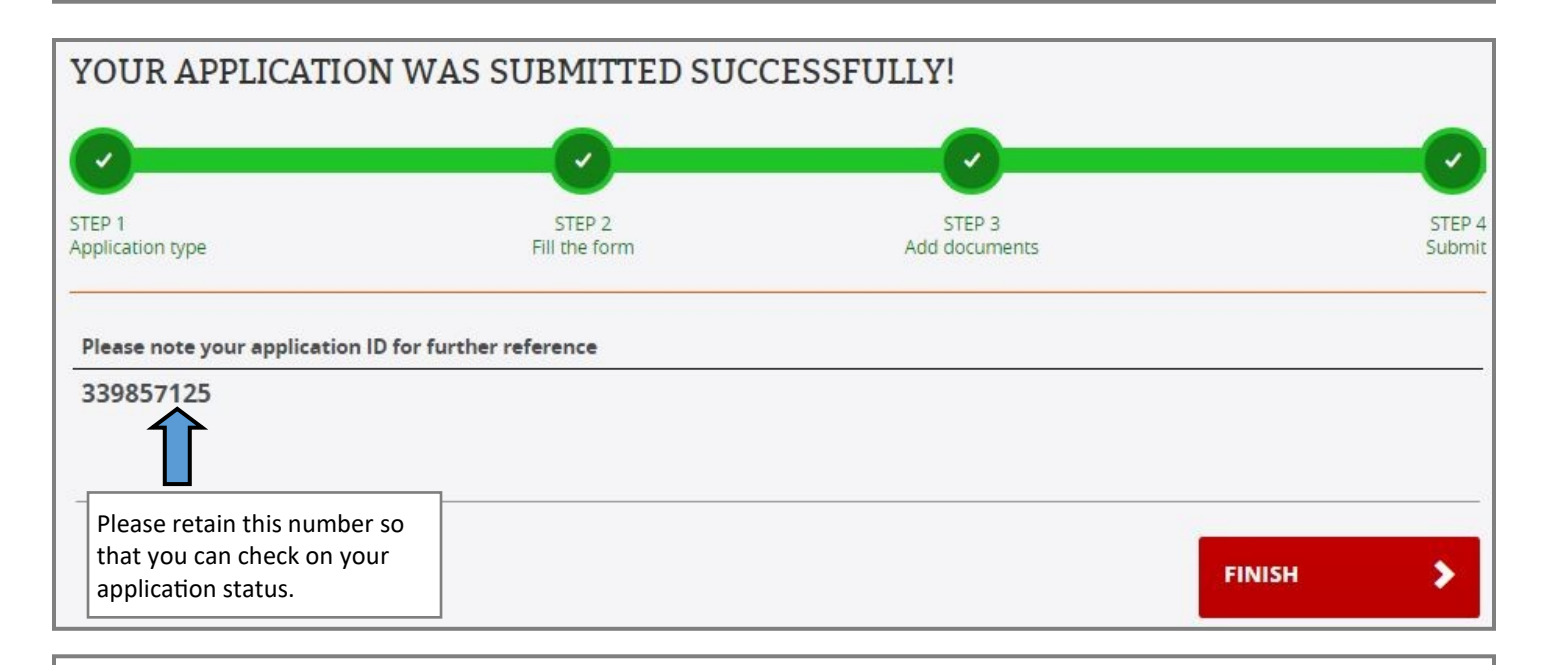

## Additional Information & Resources:

Should you have any difficulty in the visa application process, please contact: Chi Olisemeka, CRS Headquarters Email: <u>chi.olisemeka@crs.org</u> Phone: 410-951-7271

If you wish to take your own passport photos, please review the U.S. State Department's guidelines and tips for taking passport photos: <u>https://travel.state.gov/content/passports/en/passports/photos.html</u>